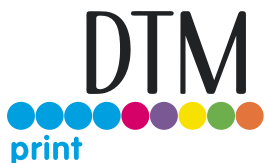

## **Eddie Manual Trays**

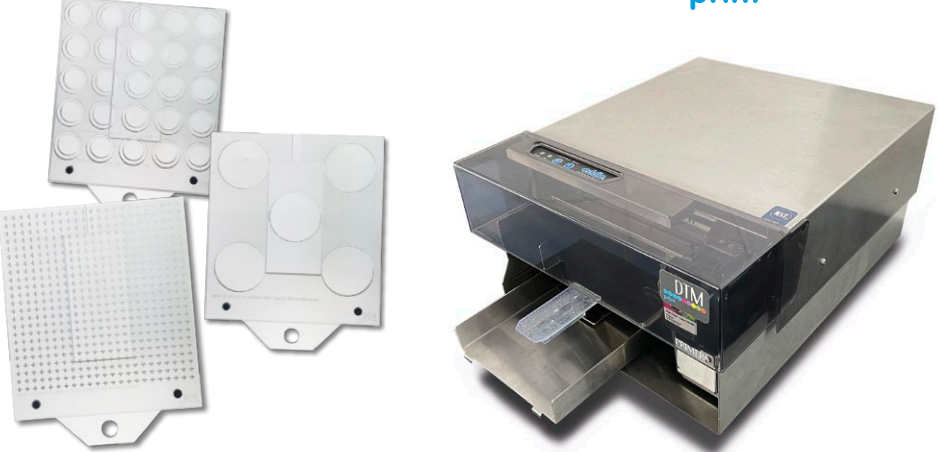

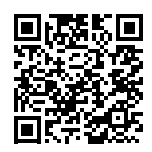

Scan the QR Code to watch the Eddie Manual Trays instruction video or follow the instructions below. Subscribe to our YouTube channel to get the latest updates, tips & tricks.

## Visit dtm-print.eu/download

Go to "Food Printer", navigate to "Eddie Edible Ink Printer" and download the required Eddie Manual Tray Template.

Open the template. Now import and place your images.

Adjust the settings and press print. Attention: Do NOT load the tray until both lights (Load/Unload and Pause) are flashing.

Load your tray, press Load/Unload and Eddie will start printing.

## **Eddie Trays Assembly**

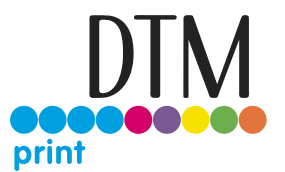

**ATTENTION:** It is not necessary to unscrew the **M0001** tray as there is no protective film on the trays.

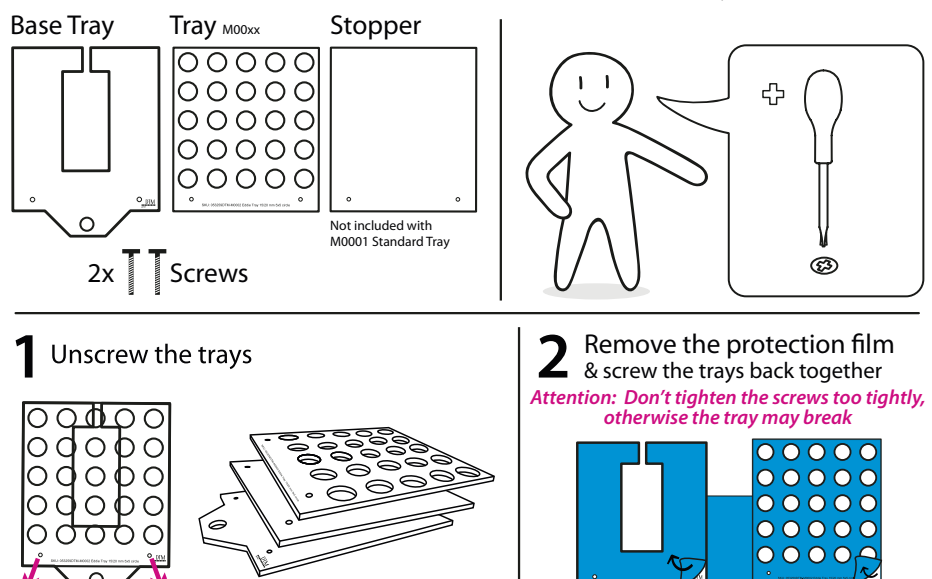

The trays can be combined. Always add the base tray and the stopper.
Examples

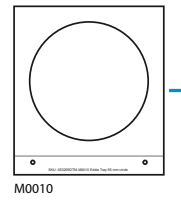

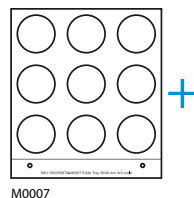

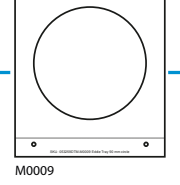

M0006

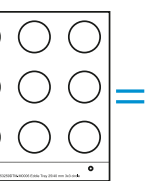

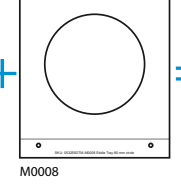

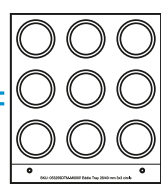

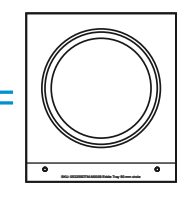

0

Note: The stopper adds 1.5 mm to the height. When this extra height is needed the stopper could be removed. Keep in mind that smaller objects may fall through without the stopper.